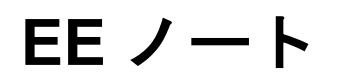

ANALOG アナログ・デバイセズの A<sup>2</sup>B<sup>®</sup>製品および開発ツール使用時の技術的注意点 当社の Web リソース http://www.analog.com/ee-notes および http://www.analog.com/a2b にアクセ スしてください。

# EVAL-AD2428WC1BZ A<sup>2</sup>B<sup>®</sup>評価用ボード・ユーザ・ガイド

著者: A<sup>2</sup>B Applications Team

# 特長

- バス給電式の A<sup>2</sup>B<sup>®</sup>スレーブ・トランシーバー(AD2428W)
- 4つのステレオ MEMS マイクロフォン
- GPIO に関する LED

# 含まれる装置

- 1.8m ツイストペア・ケーブル (CAT5e 定格、DuraClik<sup>TM</sup>コネクタ付き)
- ゴム製の支持部

# 必要な装置

- EVAL-AD2428WD1BZ A<sup>2</sup>B<sup>®</sup>マスタ・ ノード評価用ボード
- 追加の A<sup>2</sup>B<sup>®</sup>スレーブ・ノード(オプ ション)
  - □ EVAL-AD2428WG1BZ
  - □ EVAL-AD2428WB1BZ

### 必要な資料

- トランシーバーのデータシート<sup>[1]</sup>
- トランシーバーのテクニカル・リファ レンス<sup>[2]</sup>
- EVAL-AD2428WC1BZのハードウェア 設計ファイル<sup>[3]</sup>

Rev 1 - 2019 年 10 月 8 日

# 必要なソフトウェア

- SigmaStudio<sup>®</sup> Rev. 4.4 以上
- A<sup>2</sup>B<sup>®</sup>用途向けに配布されたソフトウェ アで、Rev19.3.0 以降の DLL

©2019, Analog Devices, Inc. All rights reserved.

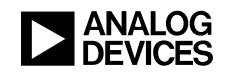

#### 概要

この評価用ボードは、A<sup>2</sup>B<sup>®</sup>(オートモーティブ・オーディオ・バス)ネットワークに対し て A<sup>2</sup>B<sup>®</sup>バス給電式スレーブ・ノード機能を提供します。この機能には、PDM マイクロフォ ン入力に対するサポートが含まれます。バス給電式スレーブ・ノードは、A<sup>2</sup>B<sup>®</sup>ワイヤのバイ アス電圧から電力供給を受けます。

EVAL-AD2428WC1BZ ボードの 4 つの INMP621 デジタル MEMS マイクロフォン (PDM 出力 付き)は、A<sup>2</sup>B<sup>®</sup>バスのアップストリームとダウンストリームのスロットに信号を送ることが できます。複数のマイクロフォン信号が加わることで、音響のダイナミック・レンジが広が ります。また、この 4 つのマイクロフォン・アレイは静的または適応ビームフォーミング技 法にも適しています。この技法は、通常は無指向性の MEMS マイクロフォンに指向性を導入 する目的で使用されます。

ボードの回路図、アセンブリ/レイアウト・ファイル、および部品表(BOM)については、 この EE-Note<sup>[3]</sup>に関連付けられている EVAL-AD2428WC1BZ ハードウェア設計ファイルの ZIP アーカイブを参照してください。

### 評価用ボードのハードウェア

図1に、EVAL-AD2428WC1BZ評価用ボードの重要な部品および接続箇所を示します。

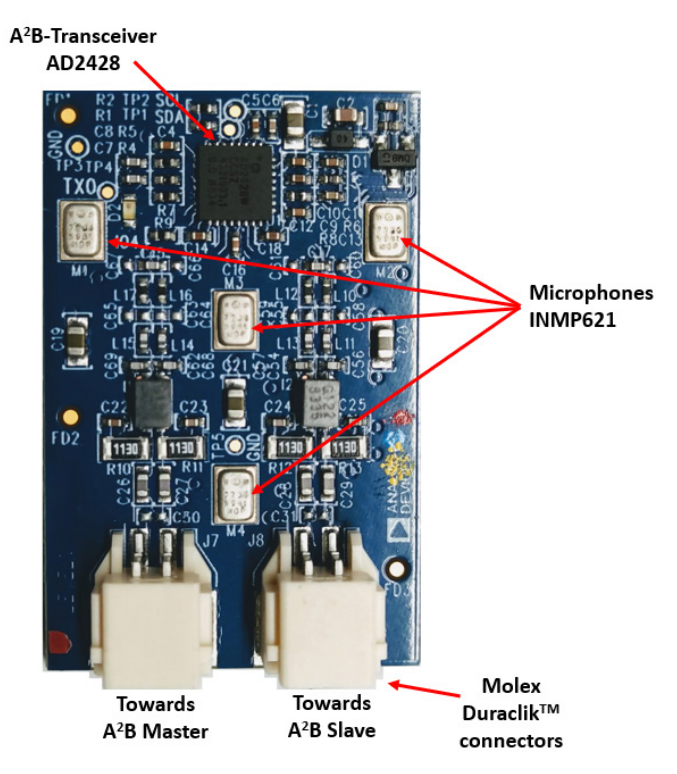

図1.ボードの概観

### A<sup>2</sup>B<sup>®</sup>バスの接続箇所(J7 および J8)

2 ピンの Molex 製 DuraClik コネクタ(J7)では、1 本のツイストペア A<sup>2</sup>B<sup>®</sup>ケーブルを AD2428W トランシーバーの A 側に接続できます。これにより、A<sup>2</sup>B<sup>®</sup>ケーブルの反対側の端 は、マスタ・トランシーバーか、マスタ・ノードに近い次のスレーブ・ノード・トランシー バーの B 側に接続できます。

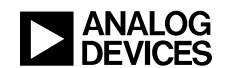

2 ピンの Molex 製 DuraClik コネクタ(J8)では、1 本のツイストペア A<sup>2</sup>B<sup>®</sup>ケーブルを AD2428W トランシーバーの B 側に接続できます。A<sup>2</sup>B<sup>®</sup>ケーブルの反対側の端は、次のス レーブ・ノード・トランシーバー(順番が最後のスレーブを含む)のA 側に接続できます。

#### PDM マイクロフォン(INMP621)

PDM によりトランシーバーに直接接続される 4 つのデジタル MEMS マイクロフォンがあります。

#### **LED (D2)**

D2のLEDは、DTX1/IO3ピンをGPIOピンとして使用した場合、そのステータスを反映します。

#### テスト・ポイント(TP1~TP10)

テスト・ポイントは PCB のシルクスクリーン上に明記されており、<u>表1</u>にまとめているよう に、信号や電源への接続点となります。プローブ・ポイントを見つけるには概略図を参照し てください。

| テスト・ポイント | 接続先                                |  |
|----------|------------------------------------|--|
| TP1      | AD2428WのI2Cシリアル・クロック信号 (SCL)       |  |
| TP2      | AD2428WのI2Cシリアル・データ信号 (SDA)        |  |
| TP3      | EVAL-AD2428WC1BZ ボードのグラウンド電位       |  |
| TP4      | AD2428WのI2S/TDM 基本データ信号(DTX0/IO3)  |  |
| TP5      | EVAL-AD2428WC1BZ ボードのグラウンド電位       |  |
| TP6      | AD2428WのIO1信号 (ADR1/IO1)           |  |
| TP7      | AD2428WのVOUT1出力電圧 (PLLVDD/DVDD)    |  |
| TP8      | AD2428WのVOUT2出力電圧(ATRXVDD/BTRXVDD) |  |
| TP9      | AD2428Wの次のスレーブ電源検出(SENSE)          |  |
| TP10     | AD2428Wの次のスレーブのリターン電流 (VSSN)       |  |

表 1.EVAL-AD2428WC1BZ 評価用ボードのテスト・ポイント

#### 7ビット・フォーマットの I<sup>2</sup>C デバイス・アドレス

7ビット・フォーマットの I<sup>2</sup>C デバイス・アドレスには、読出し書込み(R/W) ビットが含まれていません。SigmaStudio A<sup>2</sup>B<sup>®</sup>ウィンドウの Schematic タブでは、AD2428W A<sup>2</sup>B<sup>®</sup>トランシーバーのレジスタの設定および読書きに7ビットのアドレス表記を使用します。

# 評価用ボード・ソフトウェアのクィック・スタート手順

EVAL-AD2428WC1BZ 評価用ボードは、既存の  $A^2B^{\ensuremath{\circledast}}$ システム内部で接続することを意図しています。このシステムでは、 $A^2B^{\ensuremath{\$}}$ バス上でボード上の AD2428W トランシーバーをスレーブにするため、1 つ以上のマスタ・ノードが存在します。マスタ・ノード上のホスト・プロセッサは、 $A^2B^{\ensuremath{\$}}$ マスタ・トランシーバーと直接インターフェースを取り、検出された全ての

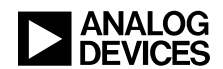

スレーブ・トランシーバーのレジスタ空間のプログラムおよび読出しを、トランシーバーを 通じて実行します。この構成により、起動時にシステムを完全に初期化して、動作中はス テータスをモニタできます。

相補的な EVAL-AD2428WD1BZ A<sup>2</sup>B<sup>®</sup>マスタ評価用ボードに付属のサンプルでは、以降のセクションで説明されているように、特定のスレーブ・ボードへの接続を想定しています。

#### EVAL-AD2428WD1BZ マスタ・ボードへの接続

マスタ・ボードのセットアップ手順については、『*EVAL-AD2428WD1BZ A<sup>2</sup>B®評価用ボード・マニュアル*』<sup>[4]</sup>を参照してください。マスタ・ボードのジャンパが全てデフォルトの位置に取り付けられていることを確認してください。

#### 3ノードの A<sup>2</sup>B<sup>®</sup>システムのハードウェア・セットアップ

1. 表示の A<sup>2</sup>B<sup>®</sup>評価用ボードを次のように接続することにより、A<sup>2</sup>B<sup>®</sup>システムのサンプルを 組み立てます。

マスタ(EVAL-AD2428WD1BZ) - B側 (P2) をスレーブ0ボードのA側 (J7) に接続 する

スレーブ0 (EVAL-AD2428WC1BZ) - B側 (J8) をスレーブ1ボードのA側 (J7) に接 続する

スレーブ1 (EVAL-AD2428WB1BZ)

- 2. PCを USB ケーブルを介して、また EVAL-ADUSB2EBZ USBi I<sup>2</sup>C プログラマを使用してマ スタ・ボード上の SigmaStudio ヘッダ(P1)に接続します。
- 3. 音源をスレーブ1ボードのステレオ・ライン入力(J2)に接続します。
- 4. ヘッドフォンをマスタ・ボードのオーディオ出力(J4)に接続します。
- 5. 壁面取付け式の 12V 電源(1.5A)のプラグをコンセントに差し込み、マスタ・ボードの 電源ジャック(P4)に接続します。

#### ソフトウェアのセットアップと動作

- 1. SigmaStudio (Rev. 4.4 以上) および A<sup>2</sup>B Software for Windows/Baremetal (Rev 19.3.0) の各 ソフトウェアを EVAL-AD2428WC1BZ の製品ページからインストールします。
- A2B.dll および A2Bstack.dll ドライバ・ファイルをインストール・ディレクトリ (デフォ ルト: C:\Analog Devices\ADI\_A2B\_Software-Rel19.3.0\GUI\x86\_x64) から SigmaStudioの インストール先 (デフォルト: C:\Program Files\Analog Devices\SigmaStudio 4.4) に コピーします。SigmaStudio を起動し、Tools→AddInsBrowser の順に操作して、A2B.dll ファイルが選択されていることを確認します。保存して終了します。
- adi\_a2b\_3NodeSampleDemo.dspproj サンプル・プロジェクトを開きます。このファイルが 置かれているのは(デフォルトの) C:\Analog Devices\ADI\_A2B\_Software-Rel19.3.0\ Schematics\BF\A2BSchematics ディレクトリです。図2に示すように、Link-Compile-Download アイコンをクリックします。
- 4. ヘッドセットをスレーブ1に接続した場合は、2つのスレーブ0マイクロフォンからの信 号を左右の耳でそれぞれ聞くことができます。
- 5. AD2428W の DRX0/IO5 ピンと DRX1/IO6 ピンはマルチプレクスされ、I<sup>2</sup>S/TDM 受信機能 (デフォルト) または PDM 入力 (それぞれ PDM0 および PDM1) をサポートします。図 3 に示すように、PDM 機能は SigmaStudio GUI を使用して有効化するようにしてください。

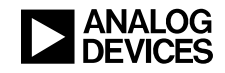

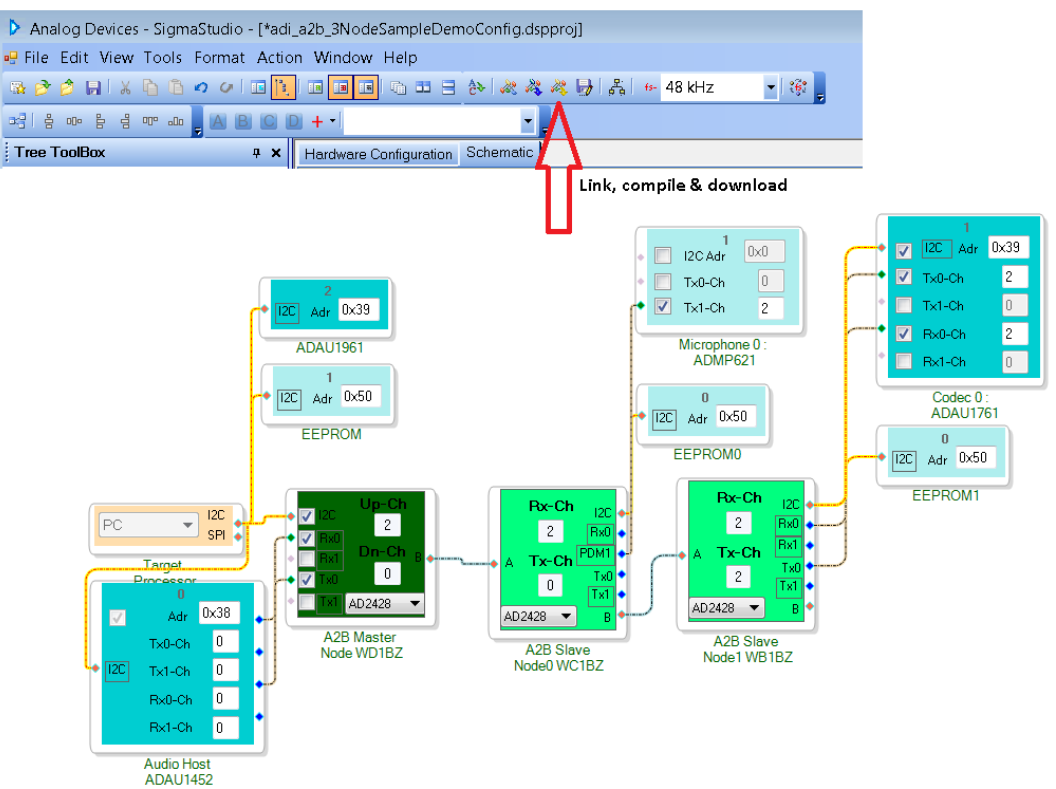

図2.adi\_a2b\_3NodeSampleDemoConfig.dspprojA<sup>2</sup>B<sup>®</sup>サンプル・プロジェクトのソフトウェア概略図

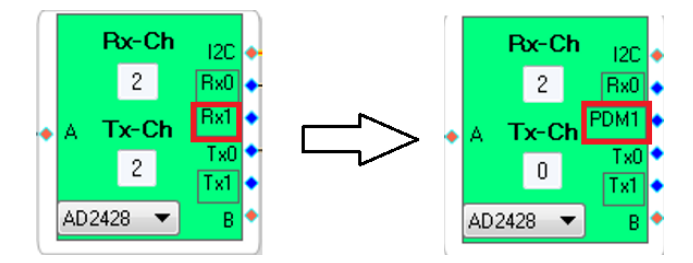

図 3.AD2428W のピン機能を DRX1 から PDM1 に変更

 スレーブ0からのマイクロフォン・データは、スレーブ1に接続されているヘッドセット から再生出力されます。A2B Stream Configuration ウィンドウで信号源と宛先を選択して、 経路を変更します。図4に示すように、Stream Config タブ(Target Processor を右クリック →Device Properties→Stream Config の順に操作)によって、ノードの両端でのオーディ オ・ストリームを定義します。Apply ボタンをクリックすると、ストリーム割り当てに応 じて、ノードの両端でのアップストリームとダウンストリームのスロットが設定されま す。

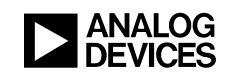

| PC ▼ SPI                         | Right Click                                            |                                     |               |                          |          |                 |  |
|----------------------------------|--------------------------------------------------------|-------------------------------------|---------------|--------------------------|----------|-----------------|--|
| Processor                        | Device Properties A2B Stream Configuration             |                                     |               |                          |          |                 |  |
|                                  | Stream Config                                          |                                     |               |                          | ſ        | 1 1             |  |
|                                  | Import Bus Config File                                 | Stream Definition Stream Assignment |               |                          | L        | £ [>            |  |
|                                  | Export System Config Files<br>Save Schematic in EEPROM |                                     |               | +                        |          | <b>↑</b>        |  |
|                                  | Delete                                                 | Stream Stream Name                  |               | Fs (kHz)                 | Data I   | No.<br>Channala |  |
|                                  | Cut<br>Copy<br>Paste                                   | 0 Mic<br>1 Stereo                   |               | 48<br>48                 | 24<br>24 | 2               |  |
|                                  | ZoomToSelection                                        | ■ A2B Stream Configuration          |               |                          |          | • ×             |  |
|                                  | Disable This Control                                   | Stream Definition Stream Assignment |               |                          | Ĺ        | 10              |  |
| Auto Slot Calculate View By Name |                                                        |                                     |               | <- Stream Destination -> |          |                 |  |
|                                  |                                                        | Stream Name                         | Stream Source | Master                   | Slave 0  | Slave 1         |  |
|                                  |                                                        | Mic                                 | Slave 1       | ▼ ✓                      |          |                 |  |
|                                  |                                                        | Stereo                              | Slave 0       | <b>•</b>                 |          | <b>V</b>        |  |
|                                  |                                                        |                                     |               |                          | -        | Apply           |  |

図4.ストリーム構成

ソフトウェアの変更に関する手引きについては、A<sup>2</sup>B<sup>®</sup>ソフトウェア配布版の*クイック・ス* タート・ガイド<sup>[5]</sup>を参照してください。

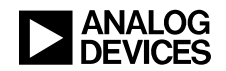

# 参考文献

- [1] *AD2420(W)/AD2426(W)/AD2427(W)/AD2428(W)/AD2429(W) 車載オーディオ・バス(A<sup>2</sup>B<sup>®</sup>)トランシーバーの* データシート。Rev A、2019年10月。Analog Devices, Inc.
- [2] *AD2420(W)/6(W)/7(W)/8(W)/9(W) 車載オーディオ・バス(A<sup>2</sup>B<sup>®</sup>)トランシーバーのテクニカル・リファレン* ス。Rev 1.1、2019年10月。Analog Devices, Inc.
- [3] EVAL-AD2428WC1BZ A<sup>2</sup>B<sup>®</sup>評価用ボード・ユーザー・ガイド (EE-420) の関連 ZIP ファイル (EE420v01.zip) 2019 年 10 月。Analog Devices, Inc.
- [4]  $EVAL-AD2428WD1BZA^2B^{\mathbb{R}}$ 評価用ボード・マニュアル。Rev 1.1、2019年10月。Analog Devices, Inc.
- [5]  $A^2B^{\text{®}} クイック・スタート・ガイド。リビジョン 25.0、2019 年 10 月。Analog Devices, Inc.$

# 文書履歴

| リビジョン                                                                  | 概要 |
|------------------------------------------------------------------------|----|
| Rev 1 - 2019 年 10 月 17 日<br>A <sup>2</sup> B <sup>®</sup> アプリケーション・チーム | 初版 |